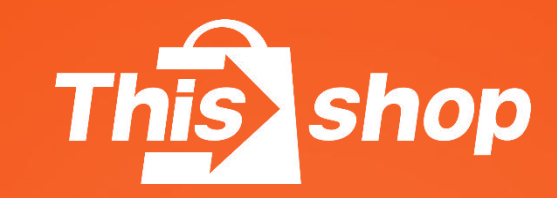

# 订单操作管理-订单发货

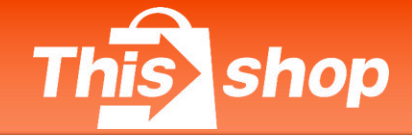

#### 一、跨境-入驻

1、发货模式预览

1.1 跨境发货

1.2 泰国上门取件 Pick Up

1.3 泰国自送到网点 Drop Off

1.4 Thisshop海外合作仓发货

2、发/退货地址

### 二、泰国-入驻

1、发货模式预览

1.1 泰国上门取件 Pick Up

1.2 泰国自送到网点 Drop Off (仅支持Flash、J&T)

1.3 自行发货

1.4 Thisshop海外合作仓发货

2、退货地址

### 三、批量发货&批量打印面单

### 四、打印机安装&设置

### 五、常见问题

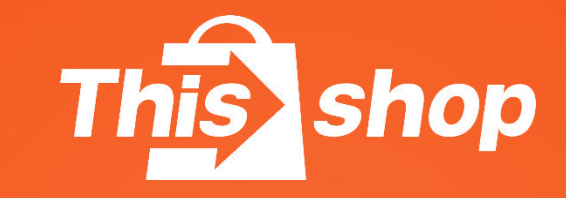

# 跨境-入驻

# 订单管理-订单发货 (跨境)

This shop

- 1、发货模式一览
  - 1.1 跨境发货
  - (1) 商家直发模式

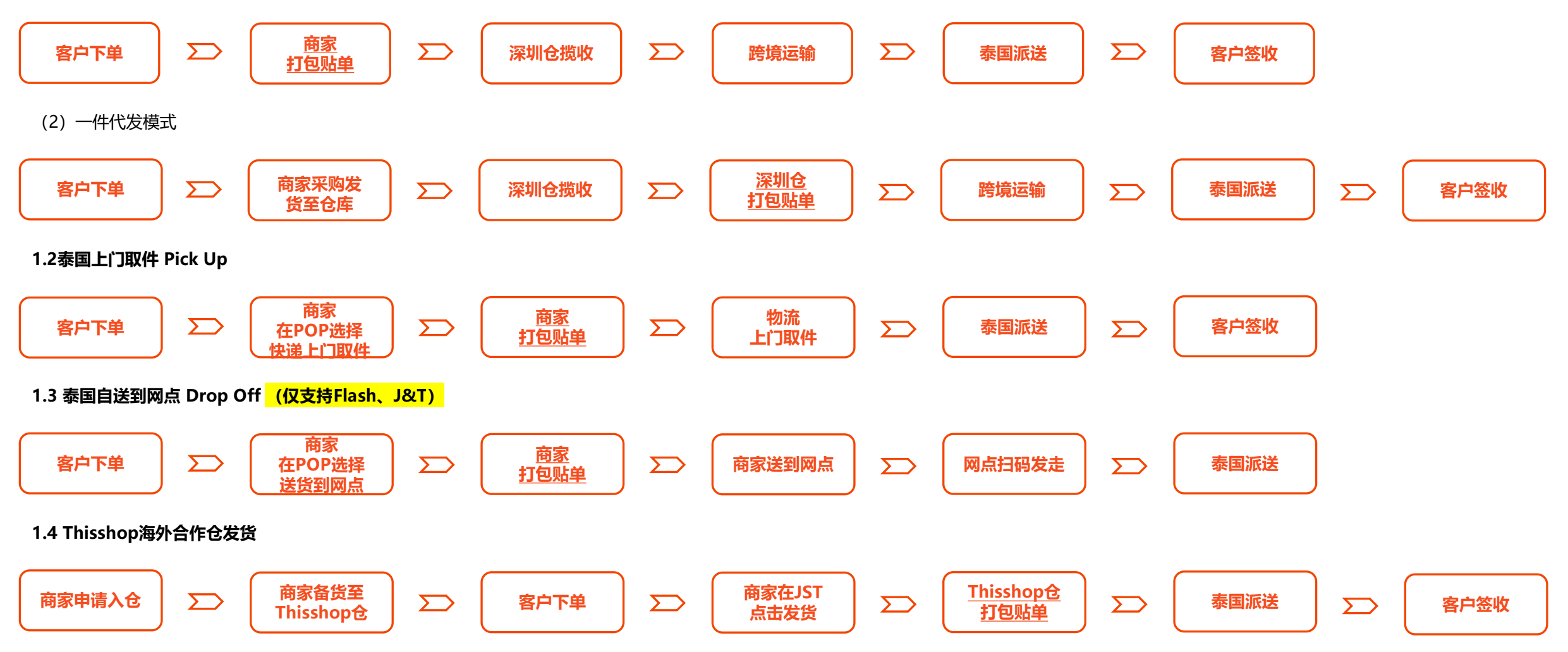

## 订单管理-订单发货(跨境)

1.1 跨境发货

①pop后台-订单列表-待发货-发货 ②填写国内发货至心晨仓的快递信 息-确定

**注:** 一个订单对应一个国内快递单号,如果 涉及多个物流单号,请移步wsp系统操作发 货,流程见P2

**例:**用户一个订单内包含产品A、B,商家分别从不同地方采购,会生成2个国内物流单号, 需在wsp系统操作发货

wsp操作指引:

https://help.thisshop.com/article/detail/e mxbnjow

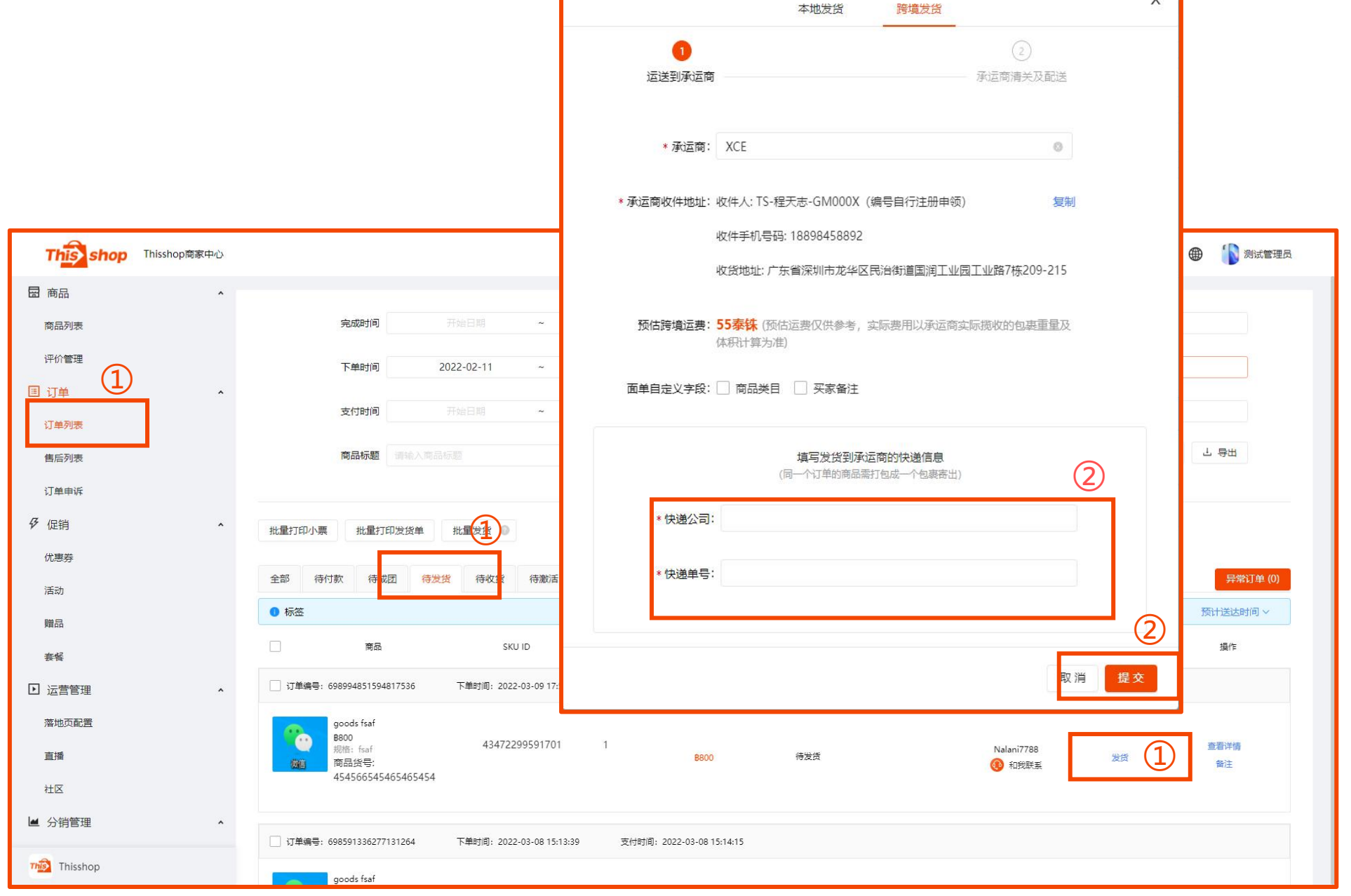

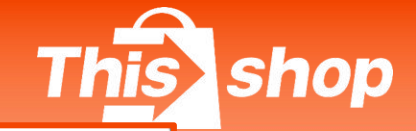

Х

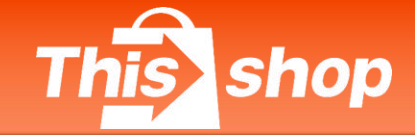

#### 1.2 泰国上门取件

①订单-订单列表-待发货

②订单-发货-本地发货

③点确认取件地址及快递-确定

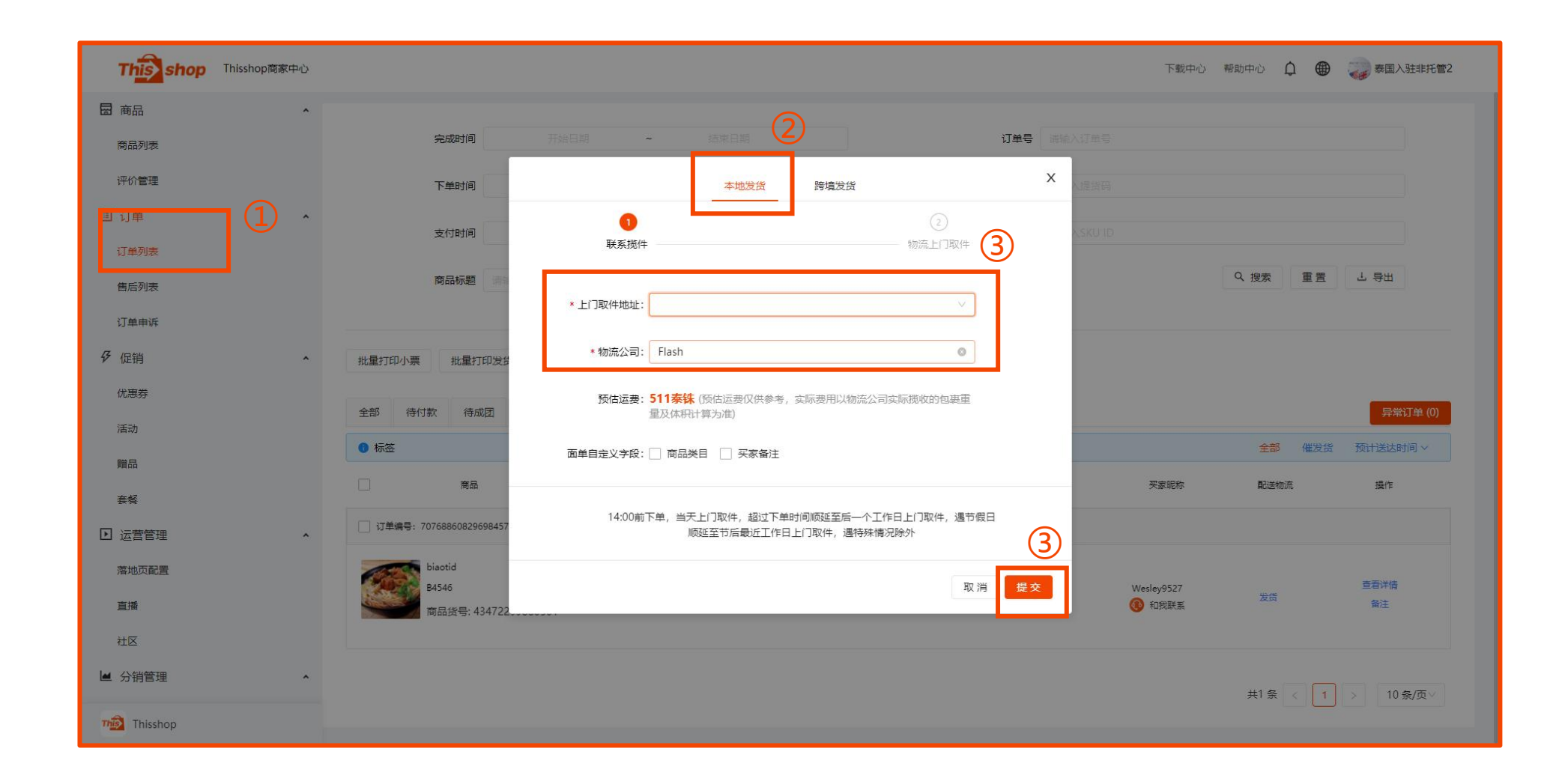

## 订单管理-订单发货 (跨境)

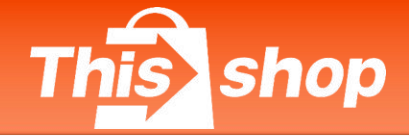

### ①pop后台-订单列表-待发货-发货 圖 商品 ②选择Flash或者J&T-选择商家送货到 网点-确定

注: 此处的发货地址是商家的仓库地址, 即订单 产生售后的退货地址,并不是网点地址!若商家 选择送货到网点,则自行送往就近网点即可

③ 面单上增加 "drop off" 字样 ④ 此处条形码为网点扫码识别字段

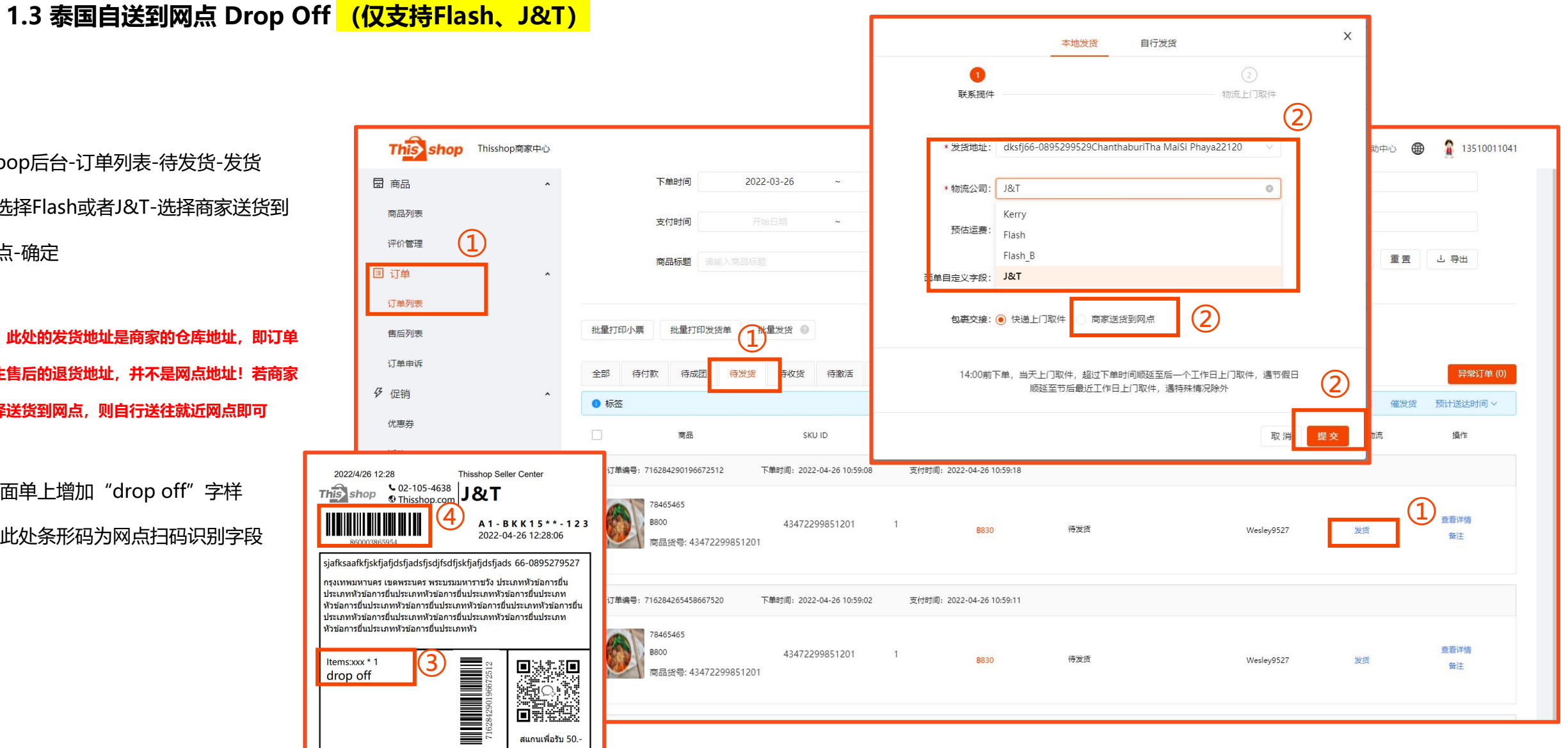

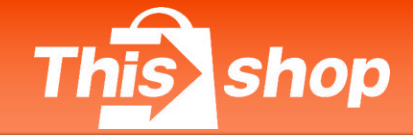

#### 1.4 Thisshop海外合作仓发货

备货在Thisshop海外合作仓的订单需通过JST-ERP发货,具体操作指引请联系商家经理

https://asia-web.jsterp.com

### 订单管理-订单发货 (跨境)

#### 2、发/退货地址

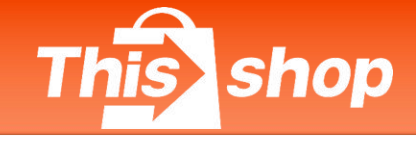

#### 2.1 发货地址

(1) 商家直发模式

收货人: TS-程天志-GM000X

电话: 180 2872 7696

地址:广东省深圳市龙华区民治街道国润工业园工业路7栋209

(2) 一件代发模式

收货人: TS-李仁华-GM000X

电话: 180 1871 8316

地址:广东省深圳市龙华区民治街道国润工业园工业路7栋209

#### 2.2 跨境-入驻统一退货地址

联系电话: 0910039453

收货人: Thisshop Return +GM

英文地址: 10/10 moo 16 Srinakarin Road Bang Kaew Subdistric Bangphli District Samut

Prakan10540

泰文地址:10/10 หมู่ 16 ถ.ศรีนครินทร์ ต.บางแก้ว อ.บางพลี สมุทรปราการ10540

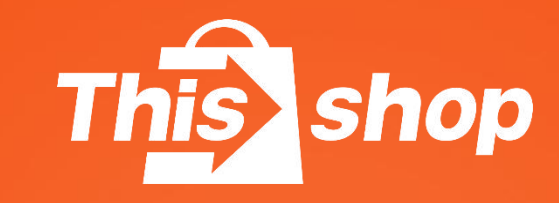

# 泰国-入驻

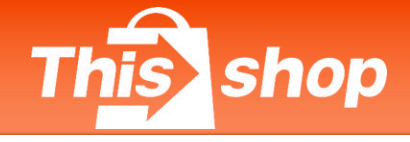

#### 1、发货模式预览

#### 1.1泰国上门取件 Pick Up

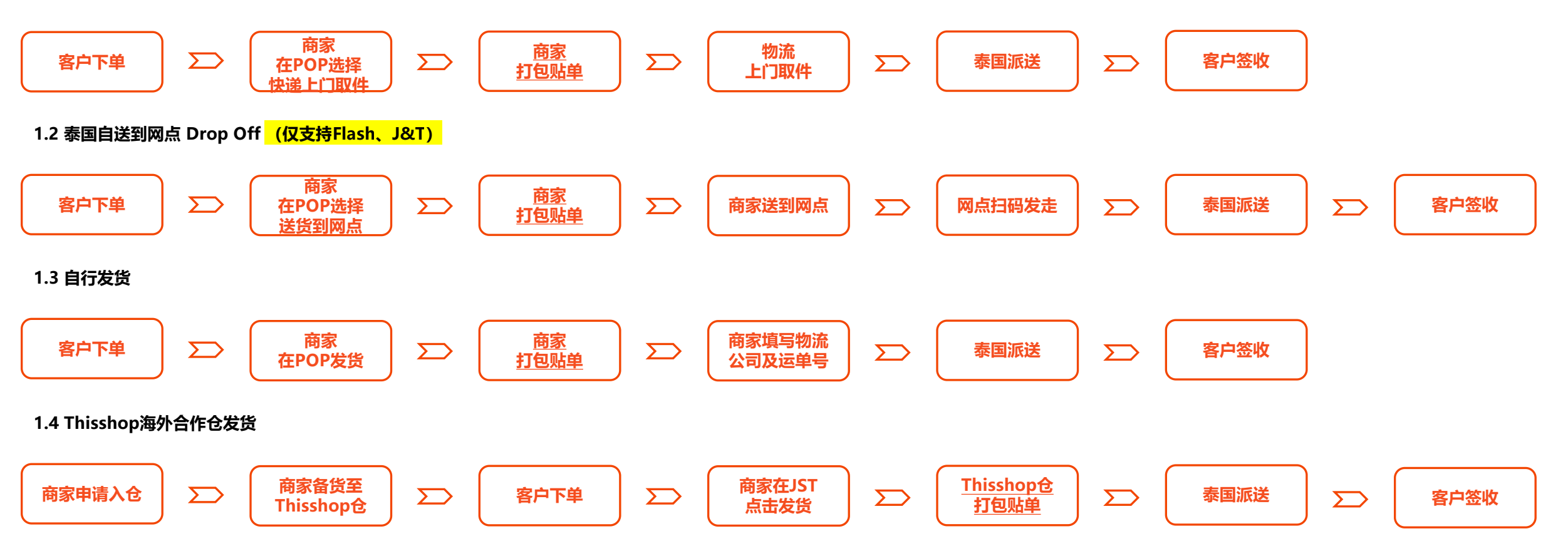

# This shop

#### 1.1 Thisshop仓发货

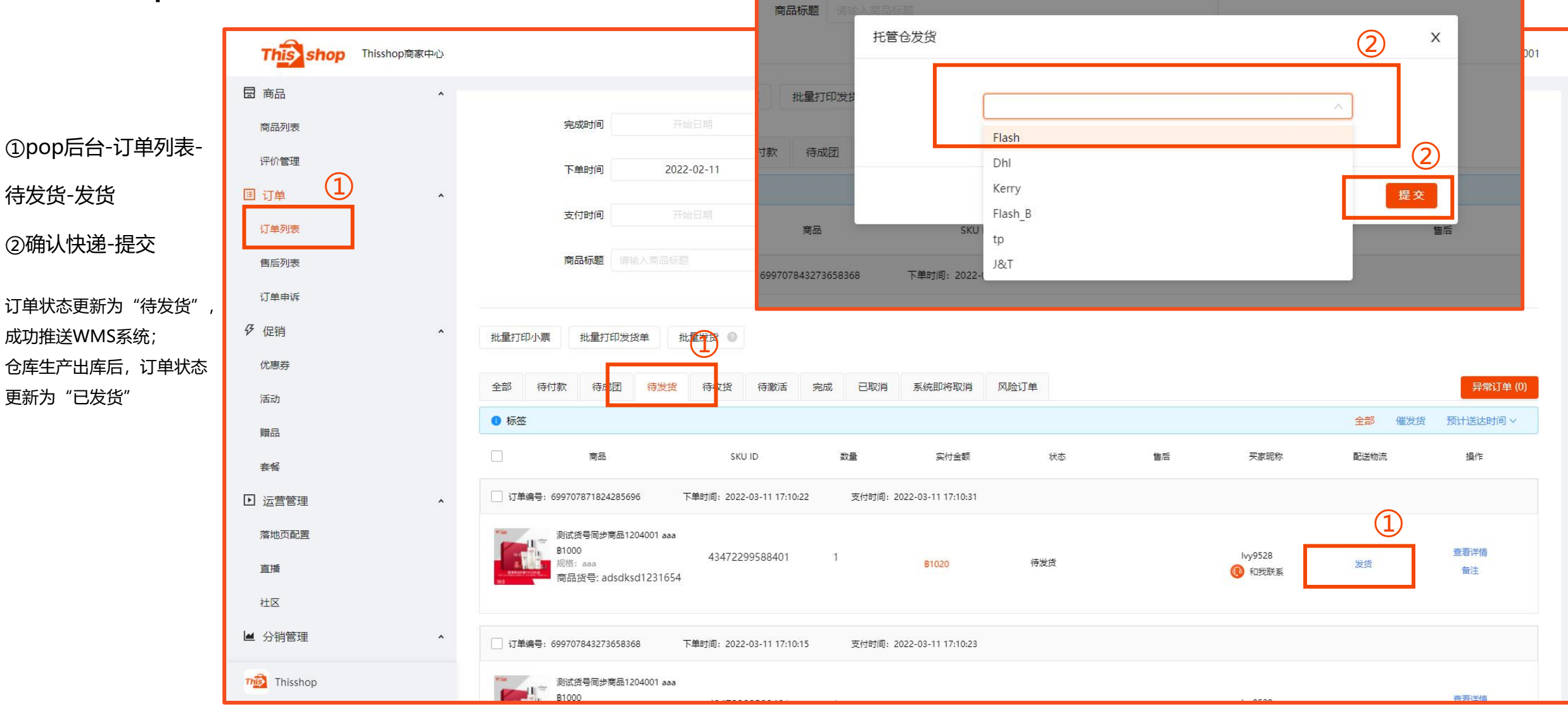

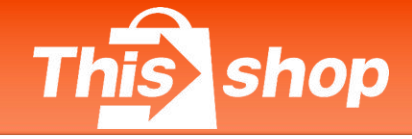

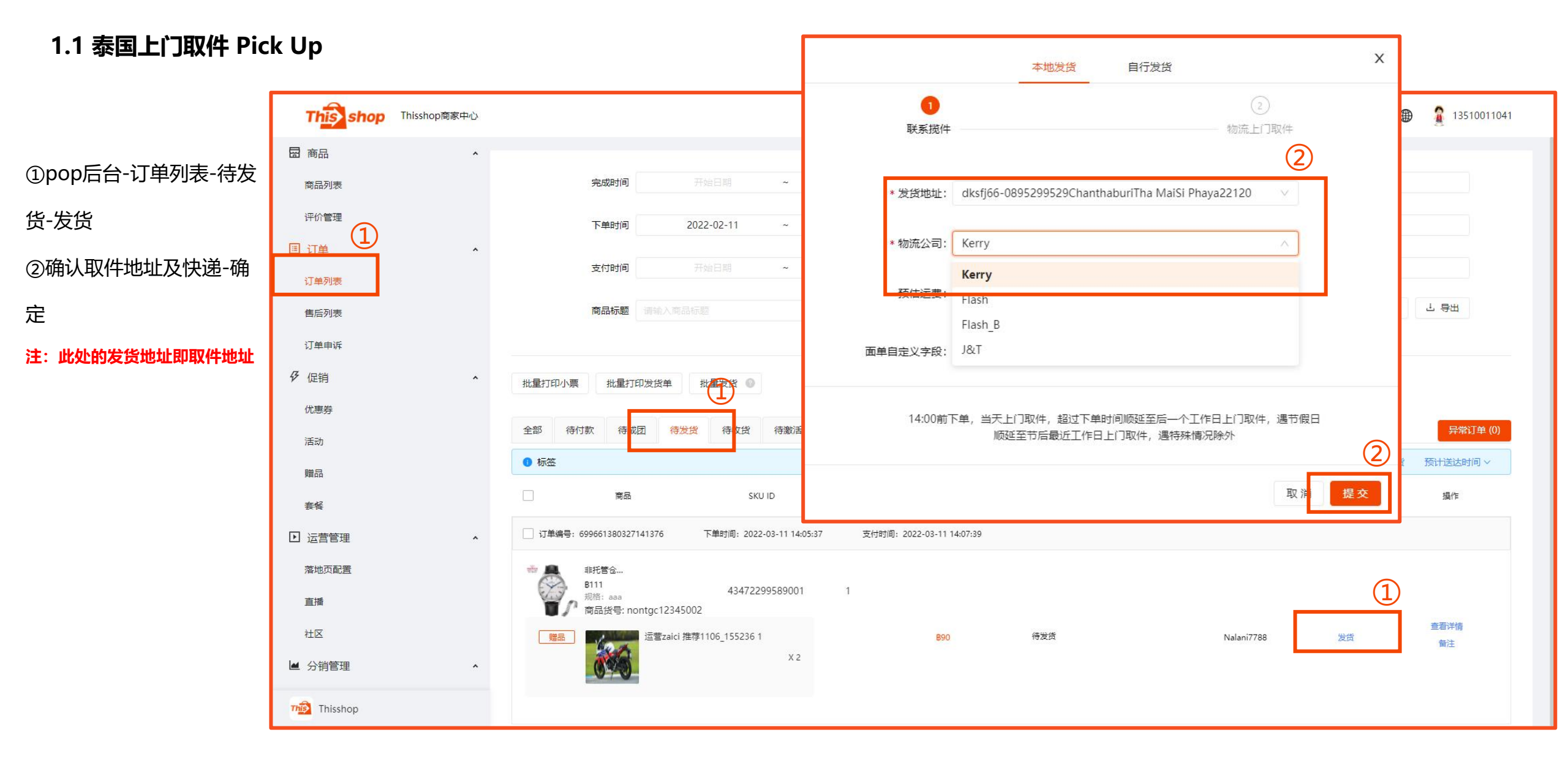

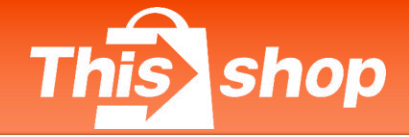

#### 1.2 泰国自送到网点 Drop Off (仅支持Flash、J&T)

①pop后台-订单列表-待发货-发货 ②选择Flash或者J&T-选择商家送货到 网点-确定

注:此处的发货地址是商家的仓库地址,即订单 产生售后的退货地址,并不是网点地址!若商家 选择送货到网点,则自行送往就近网点即可

③ 面单上增加 "drop off" 字样 ④ 此处条形码为网点扫码识别字段

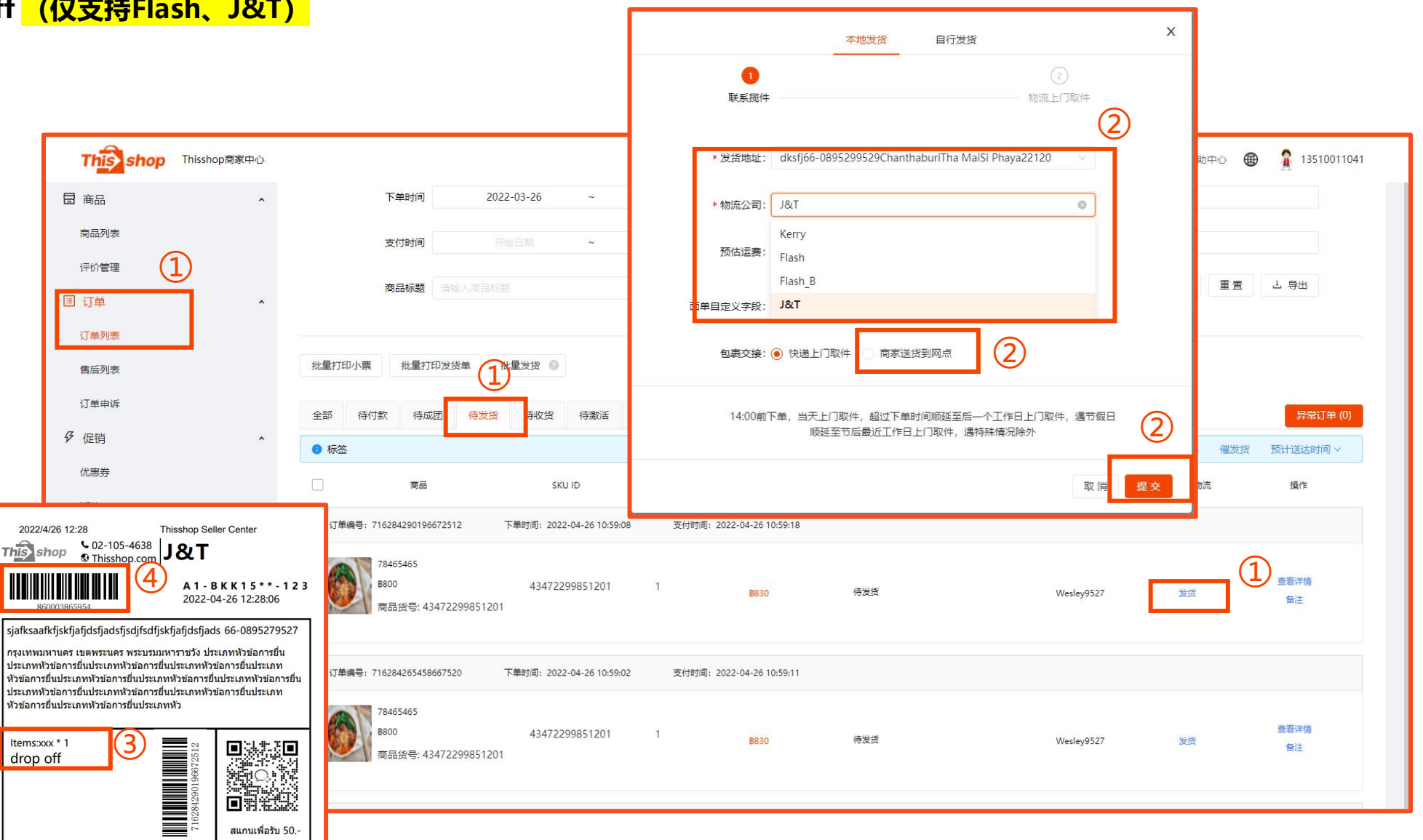

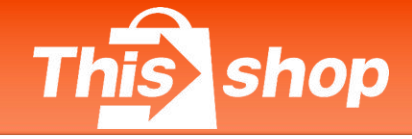

#### 1.3 自行发货

①订单-订单列表-待发货-发货②填写物流公司+运单号

③确定

注: 自行发货需满足平台相关规定后申请 开通。如有需求,请向商家经理申请。

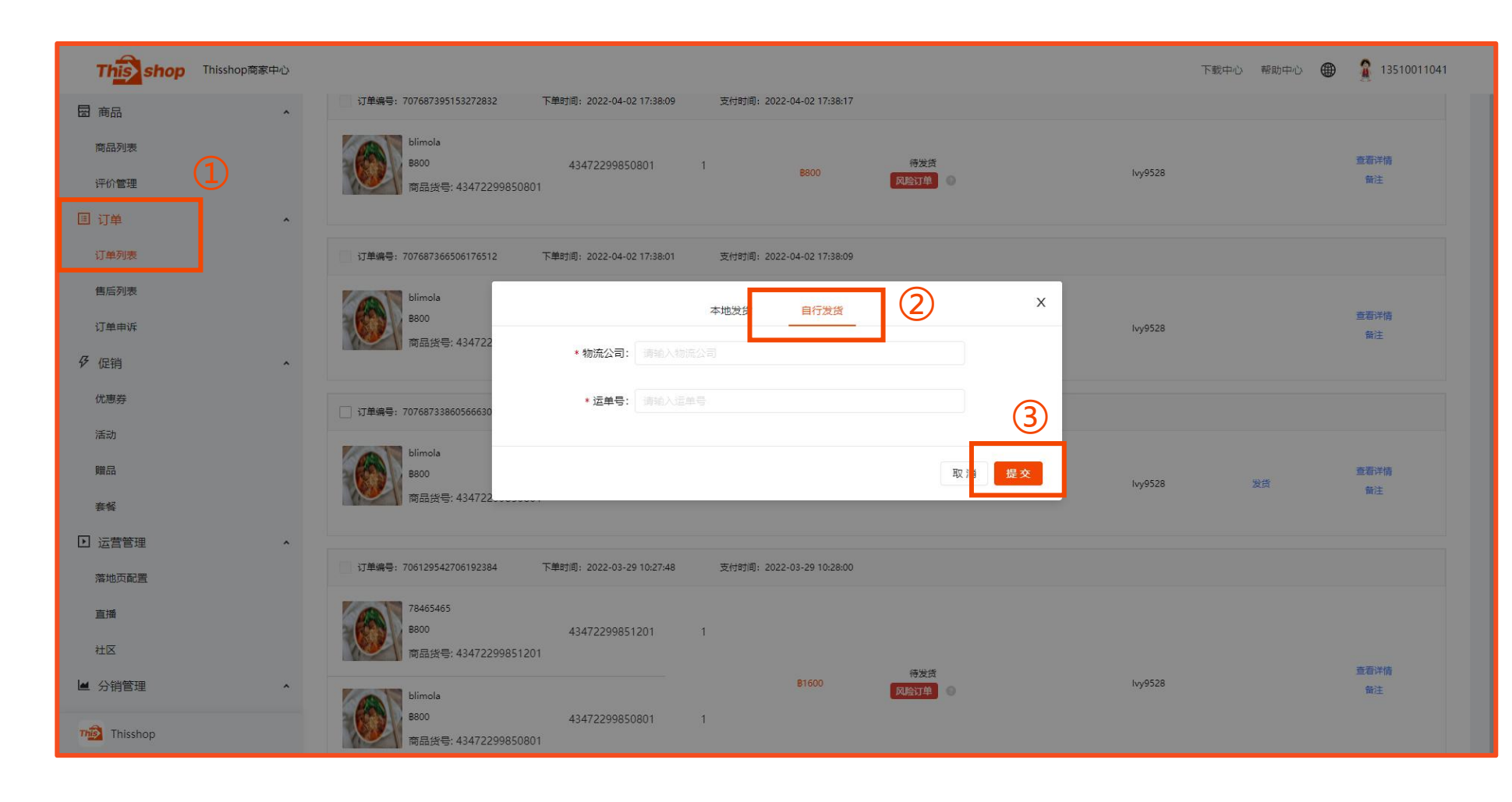

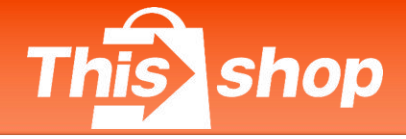

#### 1.3 自行发货

④订单-订单列表-待收货-自行发货,可查看店铺内自行发货的所有订单

局 商品

商品列表

评价管理

订单列表

售后列表

订单申诉

♂ 促销

优惠券

活动

赠品

寿督

▶ 运营管理

直播

社区

▲ 分销管理

Thisshop

落地页配置

□ 订单

#### 订单发货后15天未签收,系统开始倒计时

⑤查看详情-签收

**注:** 自行发货的订单, 请商家务必在**3天内发货**, 并及时关注 物流更新,确保发货后20天内物流轨迹完结。发货后20天未签 收将导致订单自动退款

#### 例子:

用户在4-1下单, 商家在4-2 13:00:12发货, 4-17系统会发送 站内信提醒,并在订单界面做倒计时提醒,4-2213:00:12仍未 签收,系统将自动退款

(签收逻辑:用户app端确认收货/商家在pop后台确认收货/ 物流轨迹最后一条为签收状态)

自行发货需满足平台相关规定后申请开通。如有 注:

请向商家经理申请。 需求

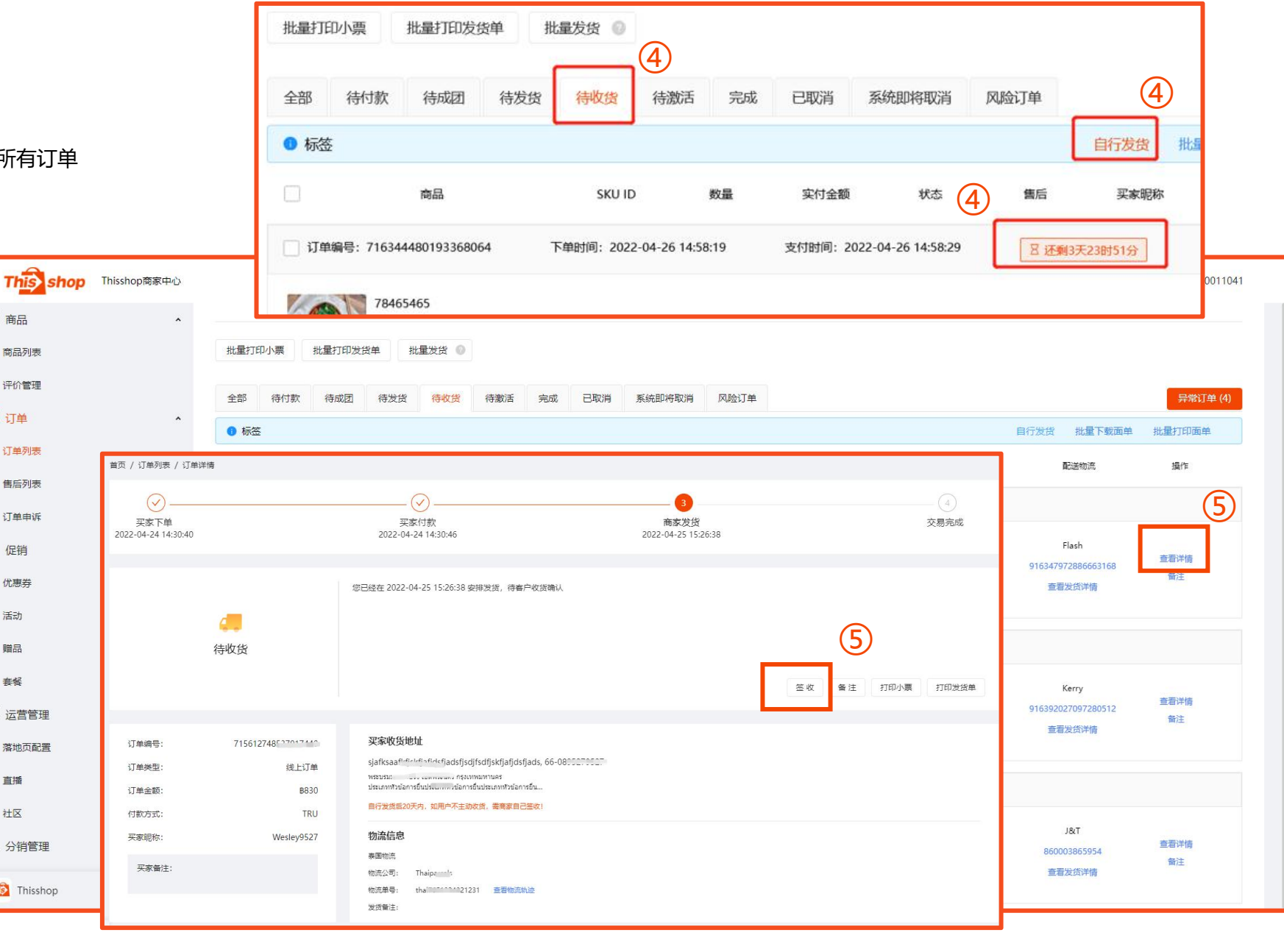

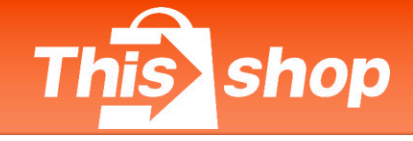

#### 1.3 自行发货

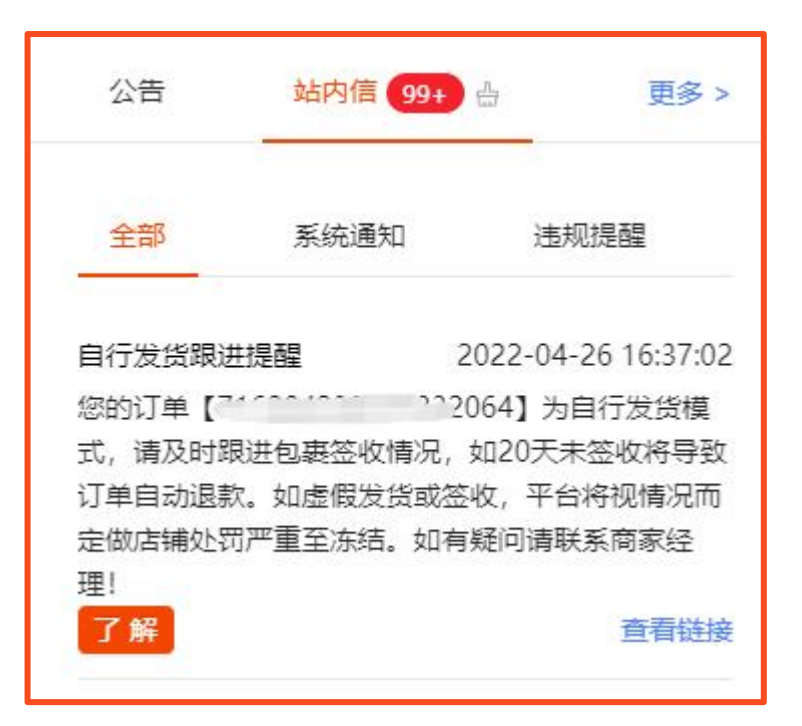

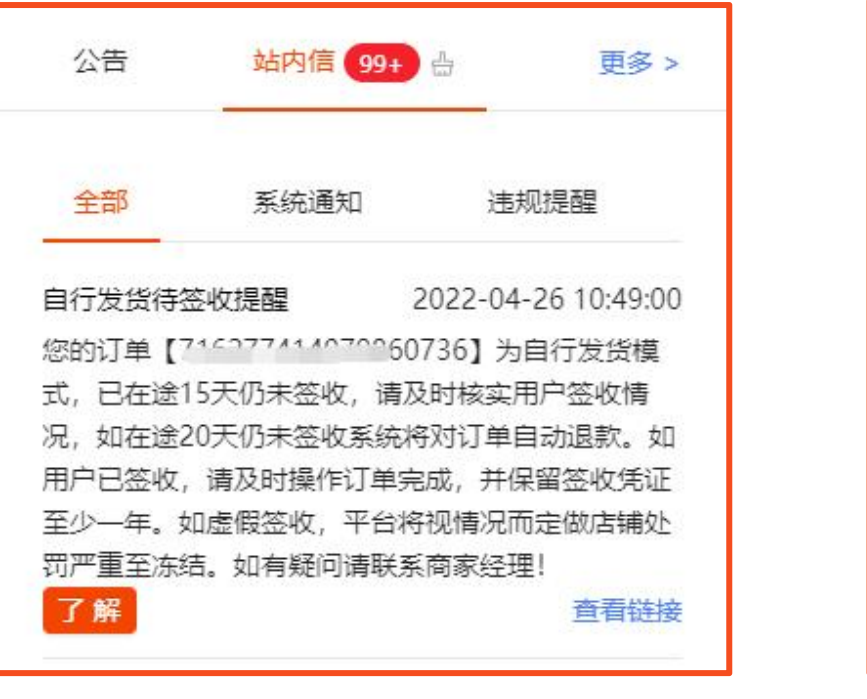

This shop ยืนยันอีเมล Thisshop Dear "Store Your store has 2 orders for self-delivery mode, has not been signed for 15 days on the way, please check with the customer whether the goods have been received and the receipt has been signed. If the order is not received within 20 days, the system will automatically refund the customer. If the customer has already signed for the product.Please complete the pickup procedure and keep proof of receipt of the product for at least 1 year. If there is a counterfeit in the receipt of goods The platform imposes severe penalties by suspending store sales. Depending on the situation. If you have any further questions,feel free to ask your shop assistant. Link: https://sale.tft.link/order/index?selfDelive=true&orderStatus=16 Best regards Thisshop This is an automatic email do not reply. alagaan Thisshop

自行发货跟进提醒 (站内信)

自行发货待签收提醒(站内信)

#### 自行发货待签收提醒 (邮件)

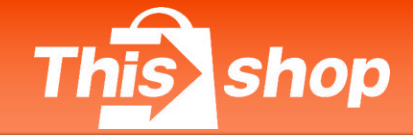

#### 1.4 Thisshop海外合作仓发货

备货在Thisshop海外合作仓的订单需通过JST-ERP发货,具体操作指引请联系商家经理

https://asia-web.jsterp.com

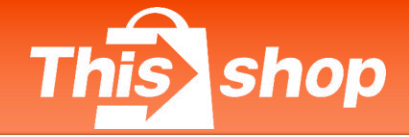

#### 2、退货地址

2.1 入仓店铺-退货地址

联系电话: 0910039453

收货人: Thisshop Return +入仓货主编码 (仓储名称或开户名)

地址: 10/10 moo 16 Srinakarin Road Bang Kaew Subdistric Bangphli District Samut Prakan10540

2.2 自有仓店铺-退货地址

请按商家自有仓库地址退回

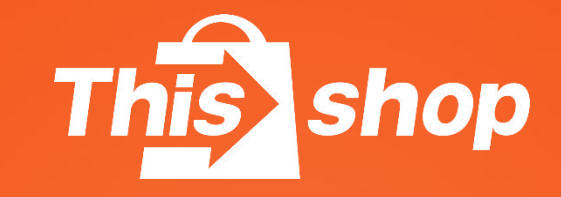

# 批量发货&批量打印面单

## 订单管理-订单发货

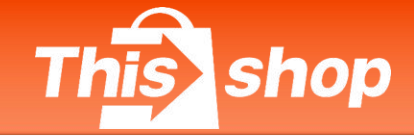

#### 5、批量发货&批量打印面单

| This shop   | Thisshop商家中心 |                               |                          |            |                     |       |    | 下载中心    | 帮助中心 🎛 🤀 | ) 👔 13510011041 |
|-------------|--------------|-------------------------------|--------------------------|------------|---------------------|-------|----|---------|----------|-----------------|
| 圖 商品        | ^            |                               |                          |            |                     |       |    |         |          |                 |
| 商品列表        |              | 完成时间                          | 开始日期 ~                   |            |                     | 订单号   |    |         |          |                 |
| 评价管理        |              | 下单时间 20                       | )21-12-18 ~              | 2022-01-18 |                     | 提货码   |    |         |          |                 |
| □ 订单        |              |                               |                          |            |                     | CKULD |    |         |          |                 |
| 订单列表        |              | 支付时间                          | ↑%I日期 ~                  |            |                     | SKUID |    |         |          |                 |
| 售后列表        |              | 商品标题 请输入商品                    | 示题                       |            |                     |       |    |         | Q、搜索 重置  | ↓ 导出            |
| 订单申诉        |              |                               | (4)                      |            |                     |       |    |         |          |                 |
| <b>孑</b> 促销 | *            | 批量打印小票 批量打印发货单                | 批量发货 💿                   |            |                     |       |    |         |          |                 |
| 优惠券         |              | 2                             |                          |            |                     |       |    |         |          |                 |
| 活动          |              | 全部 待付款 待成团 待发                 | <sup>貨</sup> 待收货 待激活     | 完成  已取消    | 系统即将取消              |       |    |         |          | 异常订单 (0)        |
| 赠品          | 3            | 0 标签                          |                          |            |                     |       |    |         | 全部 催发货   | 预计送达时间 ~        |
| 套餐          | -            | 商品                            | SKU ID                   | 数量         | 实付金额                | 状态    | 售后 | 买家昵称    | 配送物流     | 操作              |
| ▶ 运营管理      | *            | ✔ 订单编号: 679424612550983680    | 下单时间: 2022-01-14 17:51:5 | 56 支付时间: 2 | 2022-01-14 17:52:02 |       |    |         |          |                 |
| 落地页配置       |              |                               |                          |            |                     |       |    |         |          |                 |
| 直播          |              | B111                          | 43472299589001           | X1         | B111                | 待发货   |    | lvy9528 | 发货       | 查看详情            |
| 社区          |              | 税格: aaa<br>商品货号: nontgc123450 | 02                       |            |                     |       |    |         |          | 西注              |
| ▲ 分销管理      | •            |                               |                          |            |                     |       |    |         |          |                 |
| 分销推广设置      |              | ✔ 订单编号: 679424554958995456    | 下单时间: 2022-01-14 17:51:4 | 13 支付时间: 2 | 2022-01-14 17:51:51 |       |    |         |          |                 |
|             |              |                               |                          |            |                     |       |    |         |          |                 |

## 订单管理-订单发货

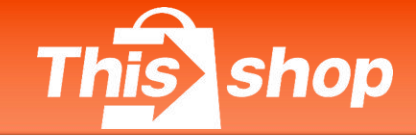

#### 5、批量发货&批量打印面单

| This shop   | Thisshop商家中心 |                                                           |                                |       | 下载中心 帮助中心 🎛 🌐                       | 13510011041 |
|-------------|--------------|-----------------------------------------------------------|--------------------------------|-------|-------------------------------------|-------------|
| <b>园</b> 商品 | ^            |                                                           |                                |       |                                     |             |
| 商品列表        |              | 批量打印小票 批量打印发货单 批量发货 2                                     |                                |       |                                     |             |
| 评价管理        | (1)          |                                                           | 光 あたナ日内の日内の光                   |       | (4)                                 |             |
| ■ 订单        | ^            |                                                           |                                |       |                                     |             |
| 江始初丰        |              | •标金(3)                                                    |                                |       | 全部利印闻単の重友賞                          | 预计送达时间 ∨    |
| 售后列表        |              | ☑ 商品 SKUID 数量                                             | 实付金额                           | 状态 售后 | 买家昵称 配送物流                           | 操作          |
| 订单申诉        |              | ☑ 订单编号: 679424636487876608 下单时间: 2022-01-14 17:52:02 支付时间 | D: 2022-01-14 17:52:10         |       |                                     |             |
| <b>孑</b> 促销 | ^            | ● 非托管会1206002 aaa                                         |                                |       | Flash                               |             |
| 优惠券         |              | B111 43472299589001 X1 规格: aaa                            | B111                           | 待收货   | Ivy9528 979426966596259840          | 查看详情<br>备注  |
| 活动          |              | 商品货号: nontgc12345002                                      |                                |       | 巨石及口叶间                              |             |
| 赠品          |              |                                                           |                                |       |                                     |             |
| 套餐          |              | ☑ 订单编号: 679315354972602368 下单时间: 2022-01-14 10:37:47 支付时间 | <u></u> 9: 2022-01-14 10:37:54 |       |                                     |             |
| ▶ 运营管理      | ^            | 110/14-+11250//512                                        |                                |       |                                     |             |
| 落地页配置       |              | B100 43472299586401 X1                                    | B110                           | 待收货   | Kerry<br>Ivy9528 979315420650049536 | 查看详情        |
| 直播          |              | 地域である。<br>地格: 1,3<br>商品货号: 1234                           |                                |       | · 查看发货洋情                            | 香注          |
| 社区          |              |                                                           |                                |       |                                     |             |
| ▲ 分销管理      | •            | ✔ 订单编号: 679305029435015168 下单时间: 2022-01-14 09:56:45 支付时间 | ፱: 2022-01-14 09:56:54         |       |                                     |             |
| 分销推广设置      |              |                                                           |                                |       |                                     |             |
|             |              | 11041test1125DMS 1 3                                      |                                |       | Kerry                               |             |

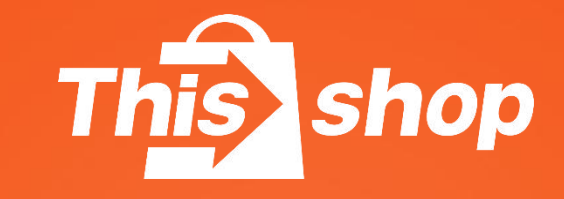

# 打印机安装&设置

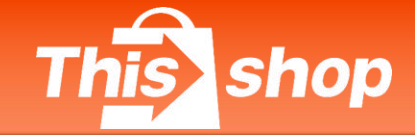

### 打印面单准备工作

**准备打印工具** 1、打印所需硬件: 电子热敏感打印机 2、纸张: 热敏感打印纸,尺寸:100mm\*100mm

### 打印机设置流程

#### 打印机流程

- 1、安装打印机驱动程序
- 2、配置打印机参数
- 3、测试打印效果

此处以得力热敏打印机**DL888B**型号为例。

### 打印机设置操作

①下载并安装打印机驱动

得力打印机驱动下载链接: <u>https://www.nbdeli.com/services/download/4.html</u> ②双击exe文件,完成安装

|                                               | 关于得力                  | 品牌家族         | 产品中心                              | 新闻中心                                                                                                    | 售后服务                                                                                                    | 联系我们                                                                                                    | 1                                                                                                    |
|-----------------------------------------------|-----------------------|--------------|-----------------------------------|----------------------------------------------------------------------------------------------------|----------------------------------------------------------------------------------------------------|----------------------------------------------------------------------------------------------------|----------------------------------------------------------------------------------------------------|
| 资料下载 请选择产品分类及产品货号查询文件、 标签打印机 ◎ 得力DL-888B条码标签打 | ✓ DL-888 J印机条码编辑软     | BB<br>件      | ~                                 | 驱动                                                                                                    |                                                                                                    | ✔ 输入文件名                                                                                                    | 称 Q                                                                                                    |
|                                               |                       |              | Win<br>Li<br>Plea                 | dows Printer Driv<br><b>cense Agre</b><br>ise read the followin                                                                                                    | vers<br>ement<br>g license agreeme                                                                                                    | nt carefully.                                                                                                    | SEAGULL                                                                                                    |
| EW素列驱动                                        |                       |              |                                   | WIN                                                                                                    | IDOWS PR                                                                                                    | RINTER DRIVE                                                                                                    | R                                                                                                    |
| 各称 ^<br>■ NEW版列驱动程序.exe                       | 修改日期<br>2019/08/28 9: | 类型<br>24 应用促 | See<br>Inst<br>Bot<br>Title<br>Wh | agull Scientific, Inc. (<br>companying Window<br>ware"), subject to t<br>ection of the Seagull<br>allation, use, and re:<br>h the software and<br>e to and all rights and<br>atever media, are ar<br>I accept the terms in<br>I do not accept the te | "Seagul") grants y<br>s Printer Driver(s)<br>the following provis<br>Software to achie<br>sults obtained from<br>the related materia<br>d interests in the Si<br>d shall remain the<br>the license agreem<br>erms in the license of | ou a non-exclusive license<br>and related documentation<br>sions. You assume full res<br>ve your intended results, a<br>the Seagull Software.<br>I are Copyrighted and are je<br>agull Software, whereve<br>property of Seaguill Furth<br>vent<br>agreement | e to use the<br>I ("Seagull<br>sponsibility for the<br>and for the<br>protected by law.<br>r resident and on<br>ermore by using |
|                                               |                       |              |                                   |                                                                                                    |                                                                                                    | <上一步(B) 下一。                                                                                                    | 步(N) > <b>取消</b>                                                                                                    |

# 订单管理-订单发货

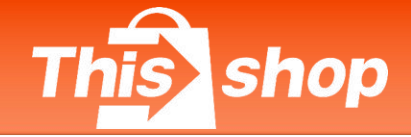

### 打印机设置操作

③win10系统依次选择: 搜索打印机 > 找到 DL-888B单击弹出"管理"

④选择"打印首选项"

⑤在"页面设置"页面中选择"新建"

⑥页面设置

名称: 自定义

类型: 连续纸 (固定长度)

大小: 宽度为100mm/长度为120mm 暴露衬纸宽度: 左右分别为0mm (不同打印 机此参数不同)

卷

名称

预设

⑦切换至"卷"页面,

间距高度: 6.0mm (不同打印机此参数不同)

间距偏移: 0.0mm (不同打印机此参数不同)

⑧打印机设置完毕

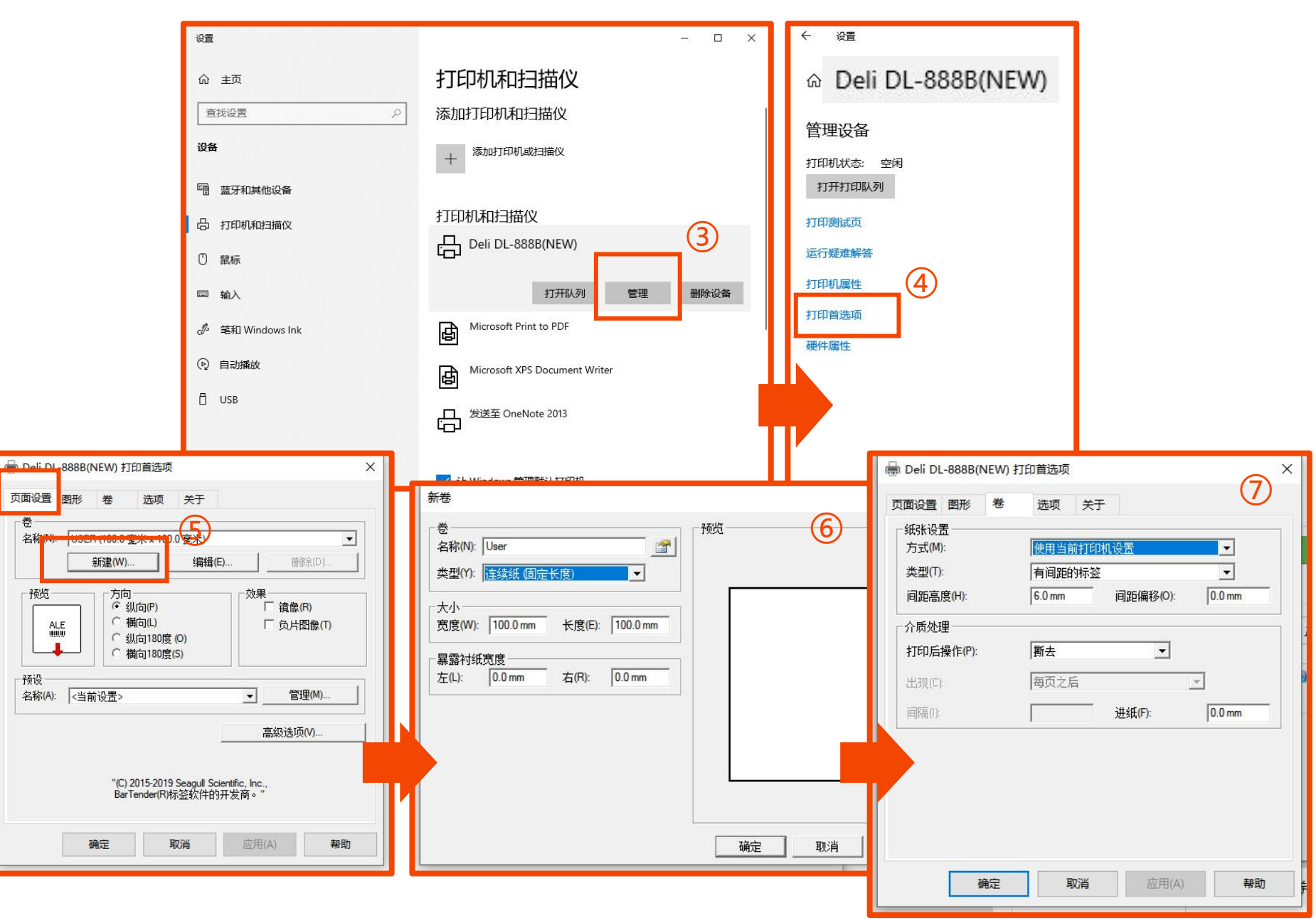

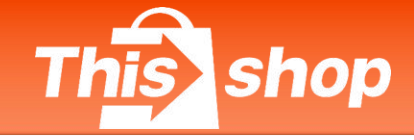

### 打印注意事项

- \*打印时, 热敏感纸要放置好, 热敏感纸面朝上, 两边确保在卡扣里面扣紧, 否则打印时会出现 偏移
- \*选择安装好的打印机设备, 必须勾选"背景图 形",完成打印(不勾选背景图形则面单没有 对应的线条)
- \*检查打印的面单条码、信息是否**清晰可辨**,平 整粘贴在包裹表面(面单褶皱会影响仓库扫描)
- \*注:使用谷歌浏览器(Google Chrome)即可预览面单或截图保存! 面单必须使用100\*120mm的热敏纸!

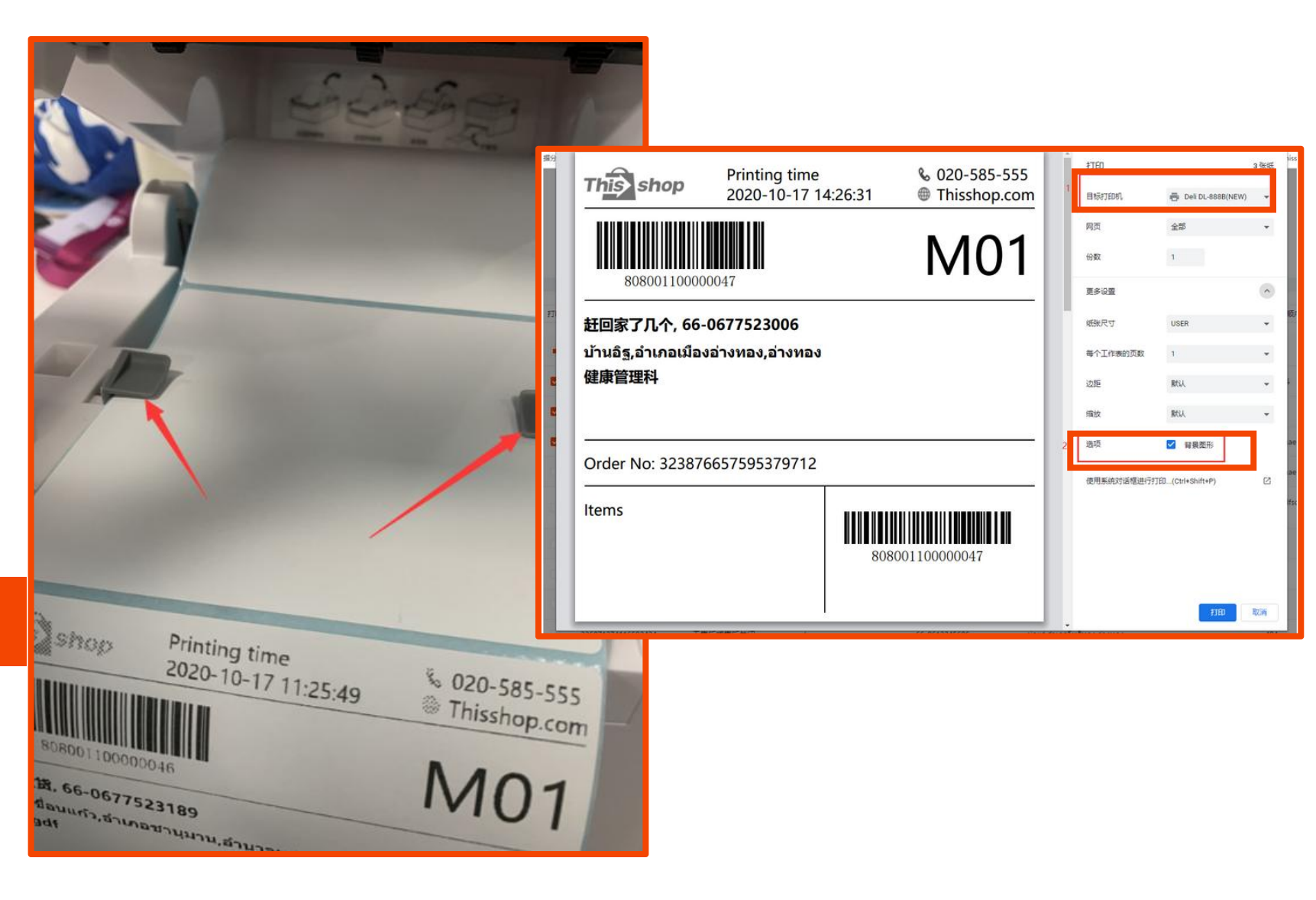

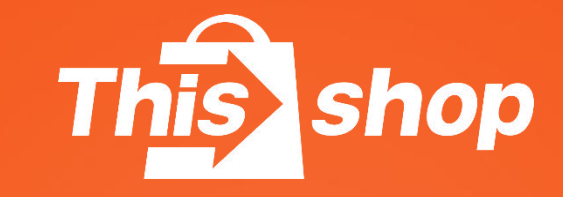

# 常见问题

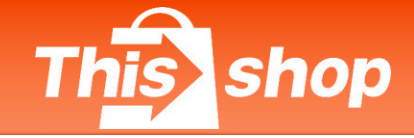

#### 与订单发货相关的违规行为及其处罚扣分措施

| 序号 | 具体任务目标                                                                            | 责任部门                         |  |  |
|----|-----------------------------------------------------------------------------------|------------------------------|--|--|
| 1  | 店铺通过虚构交易事实等不正当方式(刷单行为等)获取虚假的订单<br>量或销售额                                           | 3分/单                         |  |  |
| 2  | 参与【0元抽奖、Tcoin抽奖、社区活动、免费试用】活动,中奖用户<br>下单336小时后(第15天)订单状态为待发货,即中奖用户下单后15<br>天内订单未发货 | 3分/单,并在结算账单中扣<br>减对应商品金额补偿用户 |  |  |
| 3  | 订单待收货状态7天无物流揽收轨迹,且3天内店铺未申诉或申诉失败                                                   | 1分/次                         |  |  |
| 4  | 给客户发空包、货不对板等行为;无论是否造成客户投诉,都将被判<br>定为发货欺诈行为                                        | 3分/单                         |  |  |

### 请各位商家按平台要求规范操作发货,

避免不必要的损失!

**备注:** 订单发货物流与实际发货物流不一致同属于发货欺诈行为; 订单无法完结, 属异常订单。 平台将按照规则进行订单处理, 并对店铺进行扣分处罚。

例子: 订单点击平台物流发货, 实际通过线下物流发走, 导致原物流单号无货可发, 订单无法完结。

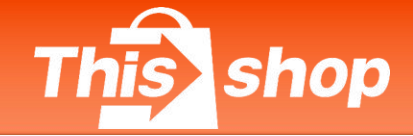

#### Q&A

- 问:我的订单发货后,物流多久上门取件?
- 答: 14点前下单, 当天上门取件; 14点后下单, 顺延至下一个工作日; 节假日顺延至节后最近工作日上门取件 (如果订单超时未揽收, 请联系商家经理反馈)
- 问:可以修改取件地址或者取件物流吗?
- 答: 在物流上门取件前, 可以修改。订单列表-待收货-查看发货详情-修改取件地址或物流公司
- 问: 用户地址/联系方式怎么修改?
- 答:请将正确的地址/联系方式反馈商家经理处理
- 问:运费是和用户收取吗?
- 答: 运费由平台与商家结算。商家无需就运费问题对接用户/承运商。运费成本商家可计入售价内
- 问:为什么我点发货没有Drop Off模式?
- 答:目前仅承运商Flash、J&T支持Drop Off模式,其他承运商暂时不支持
- 问: Drop Off模式, 我把包裹送过去网点就可以了吗?
- 答: 请商家打包贴单后, 再送往就近站点

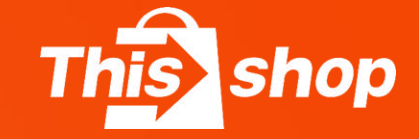

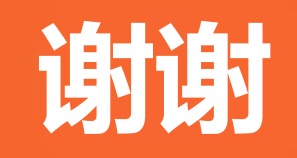